# คู่มือการใช้ระบบการขอรับอักษรลำดับขั้น I (การวัดผลยังไม่สิ้นสุด) สำหรับอาจารย์ผู้สอนหรือผู้รับผิดชอบกระบวนวิชา, ภาควิชาเจ้าของกระบวนวิชา และอาจารย์ที่ปรึกษา

#### สำหรับอาจารย์ผู้สอนหรือผู้รับผิดชอบกระบวนวิชา

 หน้าเว็บไซต์สำนักทะเบียนและประมวลผล https://www.reg.cmu.ac.th เลือกรายการ "บริการสำหรับอาจารย์"

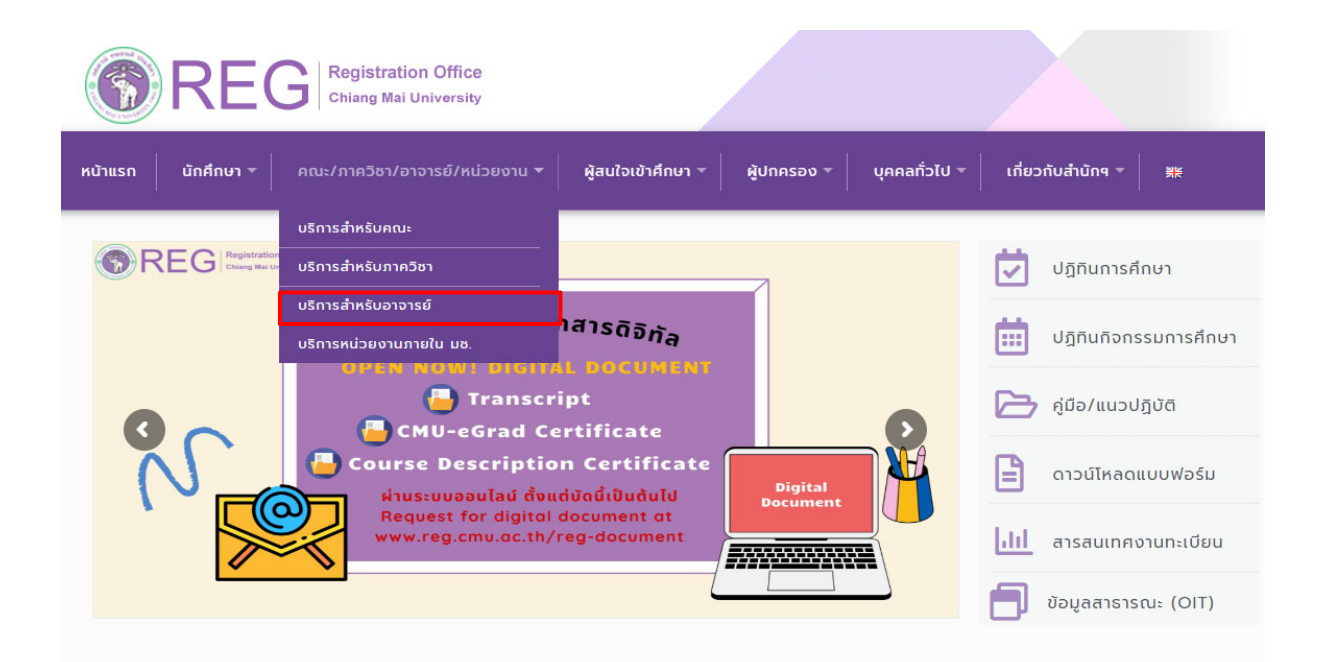

2. เลือก "Login with CMU Account"

| REG Registration Office                       |                                                                                                    |                                                                                     |                     |
|-----------------------------------------------|----------------------------------------------------------------------------------------------------|-------------------------------------------------------------------------------------|---------------------|
| หน้าแรก นักศึกษา - คณะ/ภาควิชา/อาจารย์/หน่วยต | งาน ~ ผู้สนใจเข้าคึกษา ~ ผู้ปกครอง ~                                                                                                    | บุคคลทั่วไป 👻 เกี่                                                                  | ยวกับสำนักฯ 🔻 👯     |
| Home > บริการสำหรับอาจารย์                    |                                                                                                    |                                                                                     |                     |
| 🛢 ระบบงานทะเบียน 📢 ประกาศ / ประชาสัมพันธ์     | 🛱 ปฏิทินการศึกษา / ปฏิทินกิจกรรมการศึกษา                                                                                                    | 🗮 ຄູ່ມືອ / ແນວປฏີບັຕິ                                                               | 🖹 ดาวน์ไหลดแบบฟอร์ม |
| S Login with CMU Account                      |                                                                                                    |                                                                                     |                     |
|                                               | <ul> <li>ระบบงานทะเบียนให้บริการเกี่ยวกับ</li> <li>ระบบงานทะเบียนการศึกษา</li> <li>ค้นหากระบวนวิชาที่เปิดสอน สถิติข้อมูล</li> <li>ให้ความเห็นชอบในการลงทะเบียนเรียนขอ</li> <li>ให้ความเห็นชอบการถอนกระบวนวิชา (ดร</li> <li>ให้ความเห็นชอบการขอวัดและประเมินผลโ</li> <li>รายชื่อนักศึกษาในความดูแลที่ขอวัดและประ</li> </ul> | งนักคึกษาในความดูแล<br>อป W)<br>ดยได้รับอักษรลำดับขั้น I<br>ระเมินผลโดยได้รับอักษระ | ำดับขั้น I          |

3. Login เข้าสู่ระบบด้วย CMU Account (@cmu.ac.th)

| ( | CMU A<br>Dne account f | Account<br>for all Service | es |
|---|------------------------|----------------------------|----|
| : | Sign in to continue to | "Registration Syste        | m" |
|   |                        |                            |    |
|   | Email address          | @cmu.ac.th                 |    |
|   | Password               |                            |    |
|   | Sig                    | ın in                      |    |
|   | Forgot p               | assword?                   |    |

เลือกรายการ "ให้ความเห็นชอบการขอรับอักษรลำดับขั้น I (การวัดผลยังไม่สิ้นสุด)"

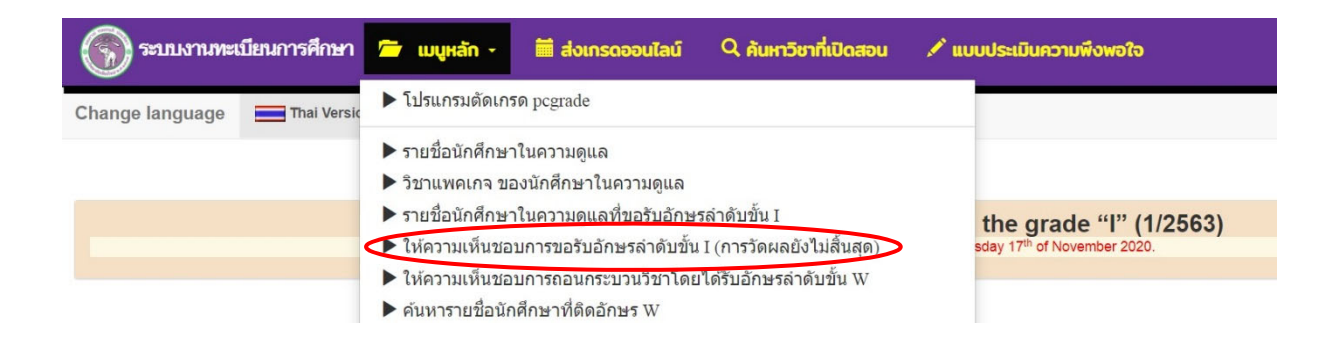

 ระบบจะแสดงกระบวนวิชาในความรับผิดชอบทั้งหมด เลือกกระบวนวิชาที่มีนักศึกษาขอรับอักษร ลำดับขั้น I ทางด้านซ้ายของหน้าจอ รายชื่อของนักศึกษาจะแสดงทางด้านขวาของหน้าจอ โดย อาจารย์ผู้สอนหรือผู้รับผิดชอบกระบวนวิชาสามารถเลือก "Accept" หรือ "Reject"

| Cou   | rse :                     |           |      |         |          | Stuc   | dents request             | grade I for course: 050                 | 0103(001/000)                 |                |
|-------|---------------------------|-----------|------|---------|----------|--------|---------------------------|-----------------------------------------|-------------------------------|----------------|
| hoose | a course to review t      | he reque: | sts. |         |          | Please | give decision as "Accept" | , "Reject" for each individual request. |                               |                |
| NO.   | COURSE NO SECTION Request | uest I    | No.  | Student | Reason   | Status | Decision given            |                                         |                               |                |
|       |                           | LEC       | LAB  | Request | Accepted | 1      | 610                       | admin test request I                    | Awaiting instructor response. | Accept Confirm |
| 1     | 050103                    | 001       | 000  |         | 0        |        |                           | Attached file                           |                               | Reject         |
| 2     | 050103                    | 002       | 000  | 0       | 0        |        |                           |                                         |                               |                |
| 3     | 004101                    | 001       | 000  | 0       | 0        |        |                           |                                         |                               |                |

เลือก "Accept" หรือ "Reject" จะปรากฏข้อความเพื่อให้อาจารย์ผู้สอนหรือผู้รับผิดชอบกระบวน
 วิชา เลือก "Confirm" หรือ "Cancel"

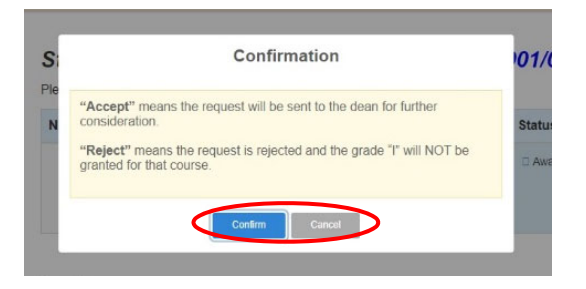

7. ระบบจะแสดงสถานะความเห็นชอบของอาจารย์ผู้สอนหรือผู้รับผิดชอบกระบวนวิชา

#### Students request grade I for course: 050103(001/000)

Please give decision as "Accept", "Reject" for each individual request.

| No. | Student | Reason               | Status                                                              | Decision given |
|-----|---------|----------------------|---------------------------------------------------------------------|----------------|
| 1   | 61      | admin test request I | <ul> <li>Accepted</li> <li>Awaiting the dean's response.</li> </ul> |                |

8. สิ้นสุดการให้ความเห็นชอบการขอรับอักษรลำดับขั้น I

## สำหรับภาควิชาเจ้าของกระบวนวิชา (กรณีอาจารย์ผู้สอนเป็น คณาจารย์)

1. หน้าเว็บไซต์สำนักทะเบียนและประมวลผล https://www.reg.cmu.ac.th เลือกรายการ "บริการสำหรับภาควิชา"

| <b>REC</b>         | Registration Office<br>Chiang Mai University |                                      |                     |               |                         |             |
|--------------------|----------------------------------------------|--------------------------------------|---------------------|---------------|-------------------------|-------------|
| หน้าแรก นักศึกษา 🔻 | คณะ/ภาควิชา/อาจารย์/หน่วยงาน 🔻               | ผู้สนใจเข้าศึกษา 👻                   | ผู้ปกครอง 🔻         | บุคคลทั่วไป 👻 | เกี่ยวกับสำนักฯ 🔻       | Э́К         |
|                    | บริการสำหรับคณะ                              |                                      |                     |               |                         |             |
|                    | บริการสำหรับภาควิชา                          |                                      |                     |               | 🛃 ปฏิทินการศึ           | กษา         |
|                    | บริการสำหรับอาจารย์                          |                                      |                     |               |                         |             |
|                    | บริการหน่วยงานภายใน มช.                      | าสารด์จิทัล                          |                     |               | 🖽 ปฏิทินกิจกร           | รรมการศึกษา |
| 9                  | Transcr<br>CMU-eGrad Co                      | ript<br>ertificate                   |                     | 0             | 🔁 คู่มือ/แนวป           | ភ្វិបัติ    |
|                    | Course Descriptio                            | on Certificate<br>เด่บัดนี้เป็นต้นไป | Digital<br>Document |               | 自 ดาวน์โหลด             | แบบฟอร์ม    |
|                    | www.reg.cmu.ac.th/                           | document at<br>reg-document          |                     |               | <b>่ แม</b> ่ สารสนเทศง | งานทะเบียน  |
|                    |                                              | L                                    |                     |               | 1 ข้อมูลสาธาร           | ณະ (OIT)    |

2. เลือก "Login with CMU Account"

| REG Registration Off<br>Chiang Mai Univer | ïce<br>sity                                                                                                    |                                                                                                    |
|-------------------------------------------|----------------------------------------------------------------------------------------------------|----------------------------------------------------------------------------------------------------|
| หน้าแรก นักศึกษา 🤊 คณะ/ภาควิชา/อาจารย์.   | 'หน่วยงาน = ผู้สนใจเข้าศึกษา = ผู้ปกครอง =                                                                                                    | บุคคลทั่วไป → เกี่ยวกับสำนักฯ → 🗚                                                                                               |
| Home > บริการสำหรับภาควิชา                |                                                                                                    |                                                                                                    |
| 🛢 ระบบงานทะเบียน 📢 ประกาศ / ประชาสัมพัน   | เธ๋ 📋 ปฏิทินการศึกษา / ปฏิทินทิจกรรมการศึกษา                                                                                                    | 🗏 คู่มือ / แนวปฏิบัติ 🛛 🗎 ดาวน์โหลดแบบฟอร์ม                                                                                     |
| S Login with CMU Acco                     | unt                                                                                                    |                                                                                                    |
|                                           | ระบบงานทะเบียนให้บริการเกี่ยวกับ <ul> <li>ระบบงานทะเบียนการศึกษา</li> <li>ค้นหากระบวนวิชาที่เปิดสอน สถิติข้อมูล</li> <li>ข้อมูลนักศึกษา ข้อมูลอาจารย์ ข้อมูลกระบ</li> <li>ระบบจัดทำตารางเรียนตารางสอน</li> <li>เพิ่ม-ดอน-ย้าย การลงทะเบียนกระบวนวิช</li> <li>อนุญาต/ไม่อนุญาต นักศึกษาที่ลงทะเบีย</li> <li>ให้ความเห็นชอบในการขออักษรลำดับขั้น</li> <li>ประกาศและบริการอื่นๆ เกียวกับงานทะเบี<br/>สถานภาพ ที่ต้องแก้ I แก้ P หรือไม่ช้าระ</li> </ul> | มวนวิชา<br>ชาให้ น.ศ.<br>น แล้วติด Consent<br>I<br>เยนการศึกษา เช่น รายชื่อนักศึกษาที่อยู่ในข่ายพัน<br>เงินค่าธรรมเนียมการศึกษา |

3. Login เข้าสู่ระบบด้วย CMU Account (@cmu.ac.th)

| 0  | CMU A<br>ne account f | Account<br>for all Services |  |
|----|-----------------------|-----------------------------|--|
| Si | gn in to continue to  | "Registration System"       |  |
|    |                       |                             |  |
|    | Email address         | @cmu.ac.th                  |  |
|    | Password              |                             |  |
|    | Sig                   | jn in                       |  |
|    | Forgot p              | password?                   |  |

เลือกรายการ "ให้ความเห็นชอบการขอรับอักษรลำดับขั้น I (การวัดผลยังไม่สิ้นสุด)"

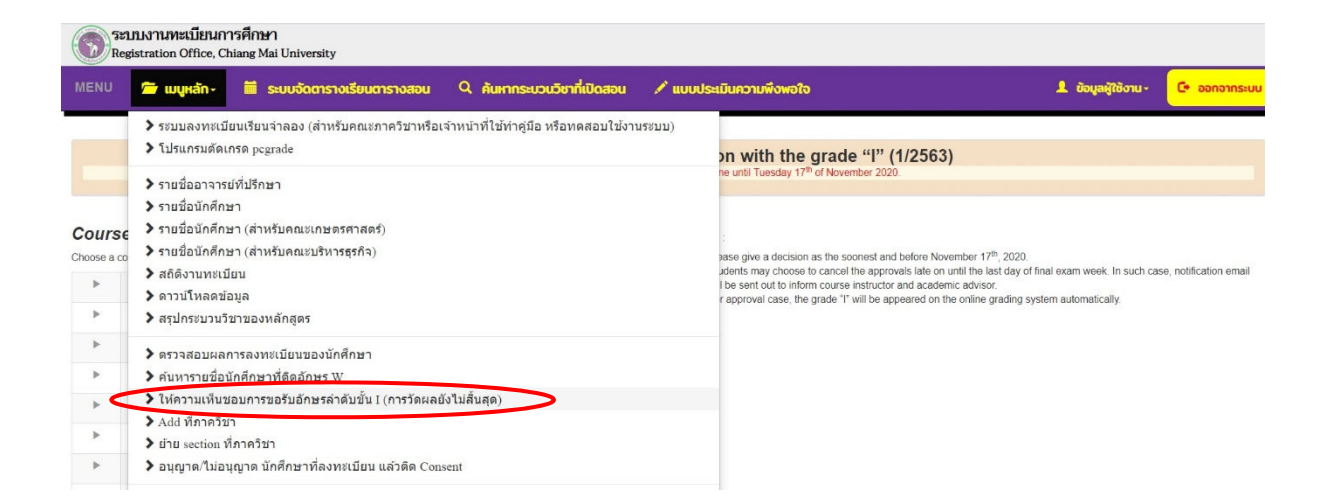

5. ระบบจะแสดงกระบวนวิชาในความรับผิดชอบทั้งหมด เลือกกระบวนวิชาตามรายละเอียดท้ายอีเมลที่ ระบบส่งให้หลังจากนักศึกษายื่นคำขอรับอักษรลำดับขั้น I จากทางด้านซ้ายของหน้าจอ ระบบจะ แสดงตอนที่มีนักศึกษาขอรับอักษรลำดับขั้น I ในกระบวนวิชานั้นกลางหน้าจอ เลือกเพื่อแสดงรายชื่อ ของนักศึกษาทางด้านขวาของหน้าจอ โดยผู้ที่ได้รับมอบหมายของภาควิชาเจ้าของกระบวนวิชา สามารถเลือก "Accept" หรือ "Reject"

|                     |        |      | Studer                            | nt's re<br>Decision f | eques<br>or a defer | st for a d | leferred e<br>with the grade ' | valua<br><sup>r</sup> must be o | tion with th<br>done within Tuesda            | he grade "I" (1/25<br>y 17 <sup>th</sup> of November 2020.                          | 63)                                              |                                   |
|---------------------|--------|------|-----------------------------------|-----------------------|---------------------|------------|--------------------------------|---------------------------------|-----------------------------------------------|-------------------------------------------------------------------------------------|--------------------------------------------------|-----------------------------------|
| Cours<br>Choose a c | course | Sect | <b>ion</b><br>a Section to review | the requ              | ests.               |            |                                | Stu                             | dents requ<br>e give decision as "            | uest grade I for co                                                                 | DUI'SE: 321371(00 <sup>-</sup><br>idual request. | 1/000)                            |
| Þ                   | 321224 | NO.  | COURSE NO                         | SEC                   | TION                | Requ       | est for I                      | No.                             | Student                                       | Reason                                                                              | Status                                           | Decision given                    |
| Þ                   | 321232 |      | $\frown$                          | LEC                   | LAB                 | Request    | Accepted                       | 1                               | 6102                                          | admin test request I                                                                | Awaiting instructor response.                    | O Accept Confirm                  |
| •                   | 321242 | 1    | 321371                            | 001                   | 000                 | 1          | 0                              |                                 |                                               | Attach me                                                                           |                                                  | Reject                            |
| •                   | 321251 |      |                                   |                       |                     |            |                                |                                 |                                               |                                                                                     |                                                  |                                   |
| •                   | 321371 |      |                                   |                       |                     |            |                                | Remarks                         | s :                                           |                                                                                     |                                                  |                                   |
| •                   | 321392 |      |                                   |                       |                     |            |                                | 1. PI<br>2. St                  | ease give a decision<br>udents may cancel t   | n ASAP within November 17 <sup>th</sup> , 20<br>the approvals until the last day of | 20.<br>I final exam week. In such case,          | notification email will be sent o |
| •                   | 321491 |      |                                   |                       |                     |            |                                | to<br>3. Fo                     | inform course instru<br>or approval case, the | uctor and academic advisor.<br>e grade "I" will appear on the onli                  | ne grading system automatically.                 |                                   |
| •                   | 321492 |      |                                   |                       |                     |            |                                |                                 |                                               |                                                                                     |                                                  |                                   |

 เลือก "Accept" หรือ "Reject" จะปรากฏข้อความเพื่อให้ผู้ที่ได้รับมอบหมายของภาควิชาเจ้าของ กระบวนวิชา เลือก "Confirm" หรือ "Cancel"

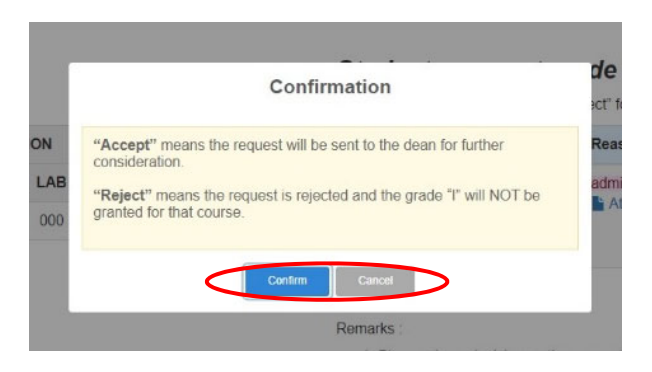

7. ระบบจะแสดงสถานะความเห็นชอบของผู้ที่ได้รับมอบหมายของภาควิชาเจ้าของกระบวนวิชา

### Students request grade I for course: 321371(001/000)

Please give decision as "Accept" , "Reject" for each individual request.

| No. | Student | Reason               | Status                                 | Decision given |
|-----|---------|----------------------|----------------------------------------|----------------|
| 1   | 61      | admin test request I | Accepted Awaiting the dean's response. |                |

8. สิ้นสุดการให้ความเห็นชอบการขอรับอักษรลำดับขั้น I

# สำหรับอาจารย์ที่ปรึกษา (เพื่อตรวจสอบรายชื่อนักศึกษาในความดูแลที่ขอรับอักษรลำดับขั้น I)

 หน้าเว็บไซต์สำนักทะเบียนและประมวลผล https://www.reg.cmu.ac.th เลือกรายการ "บริการสำหรับอาจารย์"

| <b>REC</b>         | Registration Office<br>Chiang Mai University                                                                                                    |                                                                     |                     |               |                                                                      |                                     |
|--------------------|----------------------------------------------------------------------------------------------------|---------------------------------------------------------------------|---------------------|---------------|----------------------------------------------------------------------|-------------------------------------|
| หน้าแรก นักศึกษา 🔻 | คณะ/ภาควิชา/อาจารย์/หน่วยงาน 🔻                                                                                                    | ผู้สนใจเข้าศึกษา 🔻                                                  | ผู้ปกครอง 🔻         | บุคคลทั่วไป 👻 | เกี่ยวกับสำนักๆ 🔻                                                    | 쾌분                                  |
|                    | บริการสำหรับคณะ                                                                                                    |                                                                     |                     |               |                                                                      |                                     |
|                    | บริการสำหรับภาควิชา                                                                                                    |                                                                     |                     |               | ปฏิทินการศ                                                           | ์กษา                                |
|                    | บริการสำหรับอาจารย์                                                                                                    |                                                                     |                     |               |                                                                      |                                     |
|                    | บริการหน่วยงานภายใน มช.                                                                                                    | าสารดิจิทัล                                                         |                     |               | มา ปฏิทินกิจก                                                        | รรมการศึกษา                         |
| 9                  | OPEN NOW DIGIN<br>Digital Digital Di Digital Digital Digital Digital Digitad Digitad Digitad Dig | L DOCUMENT<br>'ipt<br>ertificate                                    |                     | Ø             | 🔁 คู่มือ/แนวบ                                                        | Jฏ <sub>ิ</sub> บัติ                |
|                    |                                                                                                    | 🕒 ดาวน์โหลด                                                         | แบบฟอร์ม            |               |                                                                      |                                     |
|                    | Request for digital<br>www.reg.cmu.ac.th/                                                                                                    | document at<br>reg-document                                         |                     |               | <b>่ม่ม</b> สารสนเทศ                                                 | งานทะเบียน                          |
|                    |                                                                                                    | L                                                                   |                     |               | 📄 ข้อมูลสาธาร                                                        | លេះ (OIT)                           |
|                    | Kinse Description<br>Anuse Description<br>Request for digital<br>www.reg.cmu.ac.th/                                                                                                    | on Certificate<br>เสมัดนี้เป็นต้นไป<br>document at<br>'reg-document | Dīgītal<br>Document |               | <ul> <li>อาวน์ไหลด</li> <li>สารสนเทศ</li> <li>ข้อมูลสาธาร</li> </ul> | ແບບฟอร์ม<br>งานทะเบียน<br>:ณะ (OIT) |

2. เลือก "Login with CMU Account"

| Registration Office<br>Chiang Mai University                                                                                                    |                                                                                                    |                                |
|----------------------------------------------------------------------------------------------------|----------------------------------------------------------------------------------------------------|--------------------------------|
| หน้าแรก นักศึกษา คณะ/ภาควิชา/อาจารย์/หน่วยงาน ฟูสินใจเข้า                                                                                           | ศึกษา - ผู้ปกครอง - บุคคลทั่วไป -                                                                                                    | เกี่ยวกับสำนักๆ 🔻 🗮            |
| Home > บริการสำหรับอาจารย์                                                                                                    |                                                                                                    |                                |
| 🛢 ระบบงานทะเบียน 📢 ประกาศ / ประชาสัมพันธ์ 🗂 ปฏิกินการศึกษา /                                                                                        | ปฏิทินกิจกรรมการศึกษา 📰 คู่มือ / แนวปฏิบัติ                                                                                                    | 🗎 ดาวน์ไหลดแบบฟอร์ม            |
| S Login with CMU Account                                                                                                    |                                                                                                    |                                |
| ระบบงานทะเบียน<br>ระบบงานทะเบียน<br>ระบบงานทะเบียน<br>ค้นหากระบวนวิชา<br>ให้ความเห็นชอบใ<br>ให้ความเห็นชอบ?<br>ให้ความเห็นชอบ?<br>รายชื่อนักศึกษาใน | ี่ห <b>ับริการเกี่ยวกับ</b><br>การศึกษา<br>เที่เปิดสอน สถิติข้อมูล<br>นการลงทะเบียนเรียนของนักศึกษาในความดูเ<br>กรถอนกระบวนวิชา (ดรอป W)<br>กรขอวัดและประเมินผลโดยได้รับอักษรลำดับข่<br>มความดูแลที่ขอวัดและประเมินผลโดยได้รับอัก | เล<br>ขึ้น I<br>เษรลำดับขึ้น I |

3. Login เข้าสู่ระบบด้วย CMU Account (@cmu.ac.th)

| 0  | CMU A<br>ne account f | Account<br>for all Services |  |
|----|-----------------------|-----------------------------|--|
| Si | gn in to continue to  | "Registration System"       |  |
|    |                       |                             |  |
|    | Email address         | @cmu.ac.th                  |  |
|    | Password              |                             |  |
|    | Sig                   | jn in                       |  |
|    | Forgot p              | password?                   |  |

เลือกรายการ "รายชื่อนักศึกษาในความดูแลที่ขอรับอักษรลำดับขั้น I"

| 💮 ระบบงานทะเบียนการศึกษา |             | 📁 เมนูหลัก - 🗎 ส่งเกรดออนไลน์ 🔍 ค้นหาวิชาที่เปิดสอน                                                               |                                                                   | 🖍 แบบประเมินความพึงพอใจ |  |  |
|--------------------------|-------------|----------------------------------------------------------------------------------------------------|-------------------------------------------------------------------|-------------------------|--|--|
| Change language          | Thai Versio | โปรแกรมดัดเกรด pcgrade                                                                                            |                                                                   |                         |  |  |
|                          |             | <ul> <li>▶ รายชื่อนักศึกษาในความดูแล</li> <li>▶ วิชาแพคเกจ ของนักศึกษาในความดูแล</li> </ul>                       |                                                                   |                         |  |  |
|                          |             | <ul> <li>รายชื่อนักศึกษาในความดูแลที่ขอรับอักษรลำดั</li> <li>ให้ความเห็นชอบการขอรับอักษรลำดับชั้น I (ก</li> </ul> | the grade "I" (1/2563)<br>sday 17 <sup>th</sup> of November 2020. |                         |  |  |
|                          |             | <ul> <li>▶ ค้นหารายชื่อนักศึกษาที่ดิดอักษร W</li> </ul>                                                           | บอกษรลาดบขน W                                                     |                         |  |  |

 ระบบจะแสดงรายชื่อนักศึกษาในความดูแลที่ขอรับอักษรลำดับขั้น I โดยจะแสดงสถานะความ เห็นชอบให้อาจารย์ที่ปรึกษาทราบ

| L         | ist of adv | visee's names who hav<br>Decision for a deferred of | Ye requested | for a deferred evalua<br>de "I" must be done within Tuesday 17 | ation with the grade '<br><sup>th</sup> of November 2020. | ʻl" (1/2563)                           |  |  |  |
|-----------|------------|-----------------------------------------------------|--------------|----------------------------------------------------------------|-----------------------------------------------------------|----------------------------------------|--|--|--|
| Student : |            |                                                     |              |                                                                |                                                           |                                        |  |  |  |
| No.       | Course no  | Title                                               | Lec/Lab      | Reason                                                         | Instructor/Manager                                        | STATUS                                 |  |  |  |
| 1         | 050103     | THAI SOCIETY AND CULTURE                            | 001 / 000    | admin test request I Attached file                             |                                                           | Rejected                               |  |  |  |
| 2         | 057293     | AEROBIC EXERCISE                                    | 001 / 000    | admin test request I                                           |                                                           | Awaiting instructor's response.        |  |  |  |
| 3         | 321371     | HUMAN PHYSIOLOGY                                    | 001/000      | admin test request I                                           |                                                           | Accepted Awaiting the dean's response. |  |  |  |